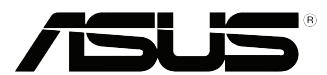

## Setting up your SSD as a cache device

## A. Setting the SATA mode to RAID

- On Windows<sup>®</sup> 8 bootup, press <Del> or <F2> on your keyboard to enter the BIOS Setup program.
- Press <F7> on your keyboard and click OK to enter the Advanced Mode screen.
- 3. From the Advanced Mode screen, click Advanced > SATA Configuration.

- From the SATA Configuration screen, click SATA Mode Selection, then select RAID.
- Press <F10> on your keyboard and click Yes to save the changes and exit the BIOS Setup program.

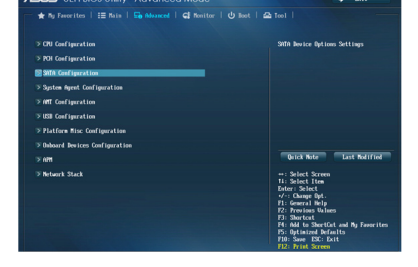

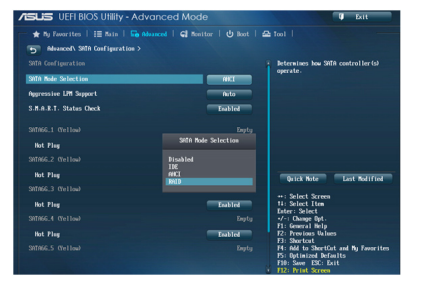

## B. Creating a partition on your SSD

- 1. On your keyboard, press and <D> to launch the Windows<sup>®</sup> 8 desktop.
- Right-click Computer and click Manage to launch the Computer Management screen.

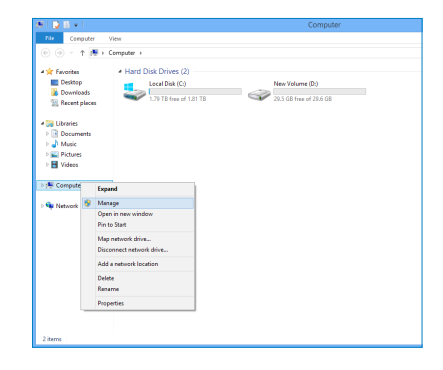

- 3. Click **Disk Management** to show the disks' details.
- 4. Right-click on the disk with 32GB or 64GB capacity and select **Delete Volume**.

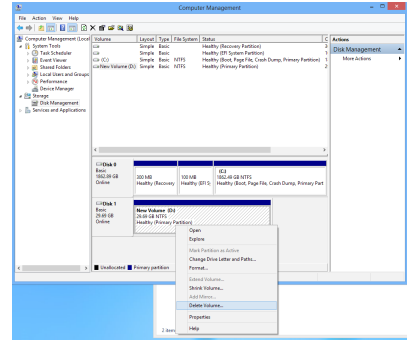

 Click Yes to confirm the volume deletion. The SSD volume displays the status Unallocated.

|                                                                                                    |                                                                                           |                                                                                                    | Computer Management                                                                                                    | - •                                                                |  |  |  |  |  |
|----------------------------------------------------------------------------------------------------|-------------------------------------------------------------------------------------------|----------------------------------------------------------------------------------------------------|----------------------------------------------------------------------------------------------------|--------------------------------------------------------------------|--|--|--|--|--|
| File Action View Help                                                                                             |                                                                                           |                                                                                                    |                                                                                                    |                                                                    |  |  |  |  |  |
| 🗢 🔶 🙇 📷 🖬 🖾                                                                                                    | X 🖻 📽 💐                                                                                   | 16                                                                                                    |                                                                                                    |                                                                    |  |  |  |  |  |
| Computer Management (Lec)<br># () System Tools<br>) () Task Scheduler<br>) () Durit Viewer<br>) () Shared Folders | <ul> <li>Volume</li> <li>Ca</li> <li>Ca</li> <li>Ca (C)</li> <li>Ca New Yolume</li> </ul> | Layout Type F<br>Simple Basic<br>Simple Basic<br>Simple Basic F<br>(D) Simple Basic F                                                                                                    | Halthy (Sacovery Partition)<br>Healthy (Sacovery Partition)<br>Healthy (Stot, Page He, Crosh Durng, Primery 1<br>1755 Healthy (Stot, Page He, Crosh Durng, Primery 1<br>1755 Healthy (Primary Partition)                                                                                                    | C Actions C Actions Disk Management Disk Management More Actions 2 |  |  |  |  |  |
| ) S Local Users and Group<br>) Performance<br>Device Manager<br># Strage<br>Disk Management                       | 4                                                                                         |                                                                                                    |                                                                                                    |                                                                    |  |  |  |  |  |
| <ol> <li>Plance and Affection</li> </ol>                                                                          |                                                                                           |                                                                                                    |                                                                                                    |                                                                    |  |  |  |  |  |
|                                                                                                    | <                                                                                         |                                                                                                    |                                                                                                    |                                                                    |  |  |  |  |  |
|                                                                                                    |                                                                                           |                                                                                                    |                                                                                                    |                                                                    |  |  |  |  |  |
|                                                                                                    | Keski<br>1862.89 GB                                                                       | 200 MB                                                                                                    | 100 MB 1062.49 GB NTFS                                                                                                    |                                                                    |  |  |  |  |  |
|                                                                                                    | Crara.                                                                                    | Peaking poccevery                                                                                                    | Healthy (DI S: Healthy (Doot, Page File, Crash Dump, Pr                                                                                                    | imary Part                                                         |  |  |  |  |  |
|                                                                                                    | Children 1<br>Besix<br>25.69 GB<br>Crufure                                                | New Volume (D)<br>28.09 GB NTFS<br>3-Inality Primary P                                                                                                    | Healthy (DI S Healthy (Boot, Page File, Clash Durry, Pr                                                                                                    | imary Part                                                         |  |  |  |  |  |
|                                                                                                    | Disk 1<br>Besic<br>25/69 G8<br>Online                                                     | New Volume (D)<br>24.04 GB MTPS<br>Healthy Primary P                                                                                                    | Healthy (ID 5) Healthy (Bost, Page File, Ceah Durre, Pr<br>anticea<br>Open                                                                                                    | imary Pat                                                          |  |  |  |  |  |
|                                                                                                    | Disk 1<br>Besic<br>25.69.08<br>Online                                                     | New Volume (D)<br>28.04 GB MTFS<br>Healthy Printary R                                                                                                    | Healthy (B) 5 Healthy (Bost, Page Fix, Cash Durry, Pr<br>antice)<br>Den<br>Depen<br>Depen<br>Unit Particles on Antion                                                                                                    | inay Pat                                                           |  |  |  |  |  |
| ۲                                                                                                    | Disk 1     Seric     25.69 68     Online                                                  | Peaking pactively<br>New Volume (D)<br>24.04 GB hTFS<br>3-failing Primary R                                                                                                    | Healthy (IFI 5) Healthy Boot, Page File, Cash During, Pr<br>antice)<br>Open<br>Depen<br>Date: Antice or Antice<br>Orang Dive Latter and Paths<br>Former                                                                                                    | inay Pat                                                           |  |  |  |  |  |
| ζ , γ                                                                                                    | Crime<br>Children 1<br>Sens<br>28:05 68<br>Crime<br>Unallocated                           | Painting pactively<br>New Volume (D)<br>2440 Kill HTTS<br>2440 Kill HTTS<br>24                                                                | Healthy (IR) 5: Healthy (Boot, Page File, Cath Borry, Fr<br>design (Cath Borry), Fr<br>Deges<br>Deges<br>Deg | inay 9xt                                                           |  |  |  |  |  |
| < >>                                                                                                    | Colline                                                                                   | Party pactory<br>New Volume (D)<br>2014 Office (D)<br>Hally (Pirmay I<br>Pirmay partition                                                                                                    | Maakhy (B) S_ Headray, Beer, Pagel Fac, Cash Berry, FA<br>Sector)<br>Gene<br>Dyson<br>Dyson<br>Defense<br>Ender Minnen.<br>Ender Minnen.                                                                                                    | inay 9xt                                                           |  |  |  |  |  |
| < >>                                                                                                    | Colore<br>Colore<br>State GB<br>Codine<br>Unablecated                                     | New Volume (D)<br>30.0 (d) hTS<br>34.0 (d) hTS<br>34.0 (d) hTS<br>34.0 (r) http:<br>34.0 (r) http:<br>34.0 (r) htt                                                                | Inistry (R) Warth Slock Aya File, Casa Dury, Fi<br>action)<br>Open<br>Dolon<br>Dolon that Patient at Asian<br>Diago dolo at the and Patient<br>Parentin.<br>Exercitives                                                                                                    | inay Pat                                                           |  |  |  |  |  |
| < >>                                                                                                    | Colore 1<br>Braic<br>23:49 GB<br>Colore<br>Colore                                         | New Volume (D)<br>30.0 (d) hTS<br>34.0 (d) hTS<br>34. | Netty (R) Warty (Joc Ays Fro, Casa Surg, Fr<br>Added States (Added States)<br>Added States (Added States)<br>Added States<br>Added States<br>Particle<br>Particle<br>Parti                                                                                                    | pet                                                                |  |  |  |  |  |

6. Right-click on the HDD volume and select **Shrink Volume**.

|                                                                                                    | #                            |                   | - 0 ×                          |                   |                                           |                                |                 |
|----------------------------------------------------------------------------------------------------|------------------------------|-------------------|--------------------------------|-------------------|-------------------------------------------|--------------------------------|-----------------|
|                                                                                                    | File Action View Help        |                   |                                |                   |                                           |                                |                 |
|                                                                                                    | 🗢 🔶 🙇 📷 🖬 📷 🕅                | X 🖻 🚅 🔍 🛙         | 8                              |                   |                                           |                                |                 |
|                                                                                                    | 🛃 Computer Management Blocal | Volume            | Leyest Type N                  | k System   Sata   |                                           |                                | Actions         |
| Image: Control of the control of the control of t                                                                                                    | # 👔 System Tools             | 9                 | Simple Basic                   | Healt             | by (Recovery Partit                       | (en)                           | Disk Management |
| Control Control C                                                                                                    | > I Texk Scheduler           | E                 | Simple Seals<br>Grante Basis M | Healt<br>TES Maak | by IEFI System Part<br>to (Boot Rase Cile | (Cash Dunne, Briman, Dutition) | More Actions    |
|                                                                                                    |                              |                   |                                |                   |                                           |                                |                 |
| The Max is not too too too too too too too too too                                                                                                    | £                            |                   |                                | Computer Ma       | inigement                                 |                                |                 |
| Constrained by a set of the set of the                                                                                                    | File Action View Help        |                   |                                |                   |                                           |                                |                 |
|                                                                                                    | 💠 🔶 🙇 📷 🖬 🚮 🙆 I              | if 🍜 🍇 📓          |                                |                   |                                           |                                |                 |
| <ul> <li>I and the second second</li></ul>                                                                                                    | 🏦 Computer Management ILocal | Volume            | Layout Type R                  | le System   Statu |                                           |                                | Actions         |
| Constraints     Constraints     Constrain                                                                                                    | # 👔 System Teols             | 9                 | Simple Basic                   | Healt             | by (Recovery Partit                       | ion)                           | Disk Management |
| <ul> <li>Brancher<br/>Brancher<br/>Brancher</li></ul>                                                                                                    | > If has scheduler           | Gin               | Sirvale Resic N                | TES Healt         | by Boot, Page File.                       | Cosh Durne, Primary Publice)   | More Actions    |
| <ul> <li>Benefician en l'Angelia de la construir de la construir de la con</li></ul>                                                                                                    | > 📸 Shared Folders           |                   |                                |                   |                                           |                                |                 |
| <ul> <li>Bennance</li> <li>Bennance</li> <li>Bennance&lt;</li></ul>                                                                                                    | > 🗿 Local Users and Groups   |                   |                                |                   |                                           |                                |                 |
| <ul> <li>■ B 1000<br/><ul> <li>■ B 1000<br/></li> <li>■ B 1000<br/></li> <li>■ B 1000</li></ul></li></ul>                                                                                                    | > 😕 Performance              |                   |                                |                   |                                           |                                |                 |
| 2         Industry particular           2         Industry particular           2         Industry particular           2         Industry particular                                                                                                    | A PR Sprace                  |                   |                                |                   |                                           |                                |                 |
| s to be near and particular<br>to the second of the second of the second o                                                                                                    | In Dick Management           |                   |                                |                   |                                           |                                |                 |
| s and a set of the set of the set                                                                                                    | E Senice: and Application:   |                   |                                |                   |                                           |                                |                 |
| Non-State         Non-State         Non-State <t< td=""><td></td><td></td><td></td><td></td><td></td><td></td><td></td></t<>                                                                                                    |                              |                   |                                |                   |                                           |                                |                 |
| s s s s s s s s s s s s s s s s s s s                                                                                                    |                              |                   |                                |                   |                                           |                                |                 |
| 2 John Start Start                                                                                                    |                              |                   |                                |                   |                                           |                                |                 |
| 1         1         Backward         Backward<                                                                                                    |                              | ¢                 |                                |                   |                                           |                                |                 |
| s sector and sector and sector an                                                                                                    |                              |                   |                                | 1                 |                                           |                                |                 |
| Norm 10         Norm 10         Norm 10 <t< td=""><td></td><td>Dec</td><td>_</td><td></td><td>577 V / / / / / / /</td><td></td><td></td></t<>                                                                                                    |                              | Dec               | _                              |                   | 577 V / / / / / / /                       |                                |                 |
| 5         3         Market Party         Mark (1):<br>Mark (1):<br>Mark |                              | 1062.09-68        | 500 145                        | 100 MB            | 1862.48 GB N.T.M.                         |                                |                 |
| 4         2         Lender         Reference         Reference                                                                                                    |                              | Online            | Healthy (Receivery             | Healthy (2115)    | Healthy (So                               | Open                           |                 |
| Sine 1         Michaes and michaes         Michaes and michaes           2         Joint and Sine petition         Michaes and michaes                                                                                                    |                              |                   |                                |                   |                                           | Explore                        |                 |
| 5 S Induce Respective Action Series (Series (S                                                                                                    |                              | GOM 1             |                                |                   |                                           | Mark Partition as Active       |                 |
| Color Version     Color Version     Color V                                                                                                    |                              | Datic<br>23.49 CB | 79.69.69                       |                   |                                           | Change Drive Letter and Paths  |                 |
| C The State of the State of the                                                                                                    |                              | Online 0          | Unallocated                    |                   |                                           | Format                         |                 |
| Sock Valence     All Monor-     Doth Valence     Doth Valence     Doth Valence     Doth Valence     Hog on                                                                                                    |                              |                   |                                |                   |                                           | Extend Volume                  |                 |
| Add Monc.      Deck particle     Add Monc.      Deck particle      Add Monc.      Deck particle      Hey                                                                                                    |                              |                   |                                |                   |                                           | Shrink Volume                  |                 |
| C S Louiscent Frienzy publics. Points Univers Population Programs High Points Points Point                                                                                                    |                              |                   |                                |                   |                                           | Add Minor                      |                 |
| A Statiocated Primary partition     Properties     Hole                                                                                                    |                              |                   | Delete Volume                  |                   |                                           |                                |                 |
| He                                                                                                    | < >                          | Uvaliocated       | Properties                     |                   |                                           |                                |                 |
|                                                                                                    |                              |                   |                                |                   | _                                         | Hele                           |                 |

7. In the Enter the amount to shrink in MB field, key in 5 and click Shrink. A small space shows as Unallocated in the HDD volume.

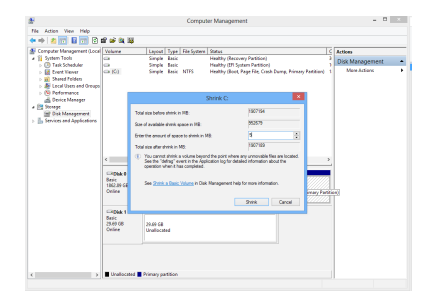

8. On the taskbar, click for a taskbar, click Rapid Storage technology.

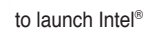

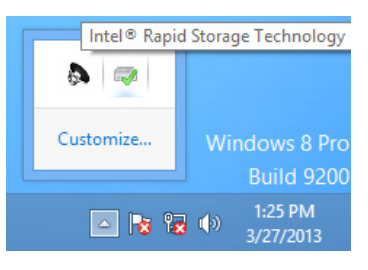

9. Click the **Performance** tab and click **Enable** acceleration.

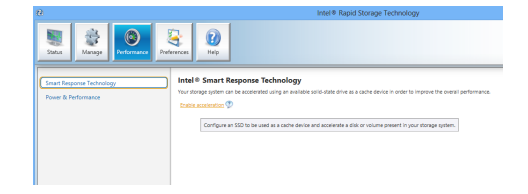

10. Follow the settings as shown on the right, and click **OK**.

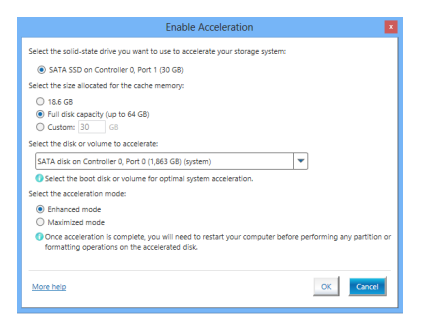

The Acceleration and SSD configurations are displayed when the settings are successfully completed.

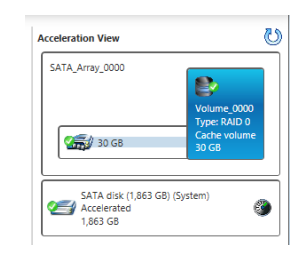

You can now only find the HDD volume in **Computer** and your SSD is now working as a cache device.

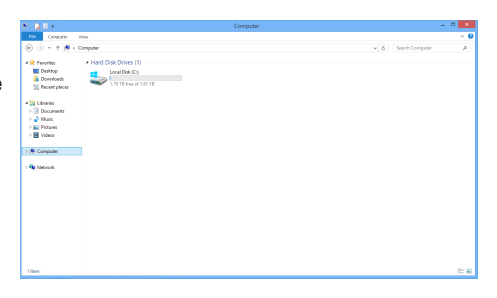